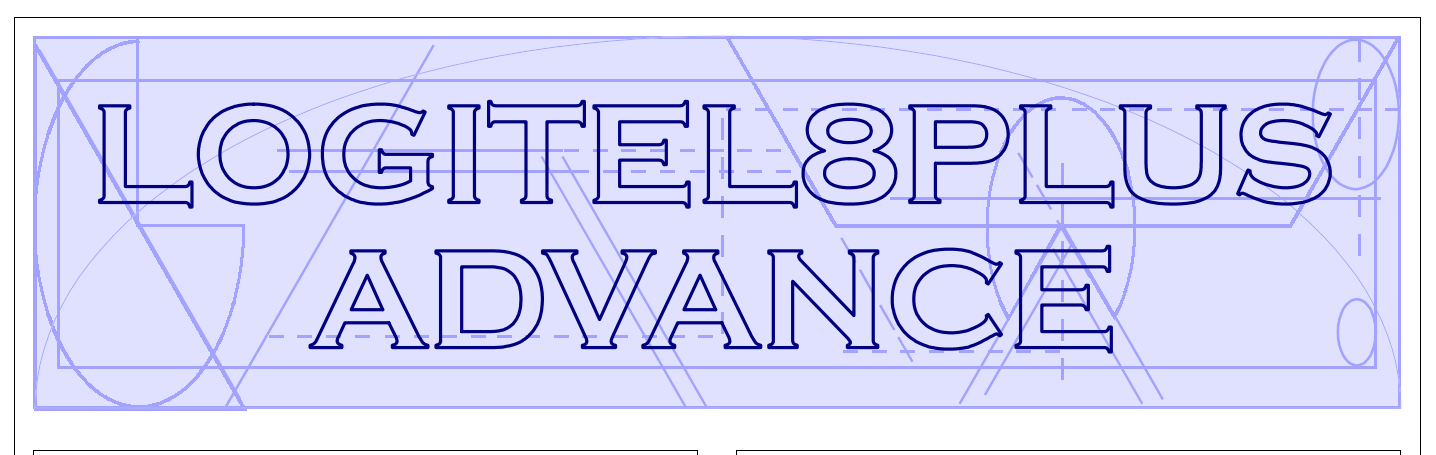

# **Gestione mediante Tastiera**

E' possibile personalizzare il comportamento del sistema facendo attenzione ad associare i codici utente e le tastiere ai settori in modo opportuno. Infatti, nella spiegazione seguente, verranno trattati tutti i casi possibili e realizzabili oltre alle funzioni standard di sicurezza.

# NOTA Questo simbolo indica la sequenza di (tasti) da premere.

# Accensione rapida

| Çaso 1: la tastiera è associata a tutti i settori                                            |
|----------------------------------------------------------------------------------------------|
| (ON) (ON) (ENT) "Accende in ON tutti i settori"                                              |
| (HO) (HO) (ENT) "Accende in HO tutti i settori"                                              |
| (9) (9) (ENT) Accende in AR lulii i Sellon                                                   |
| <b>Caso 2:</b> la fastiera e associata al settore n=1,2,3,4                                  |
| V(ON) (ON) (ENT) Accende in ON il settore n"   V(HO) (HO) (ENT) "Accende in HO il settore n" |
| (10) (10) (ENT) (ENT) (Accende in AR il settore n"                                           |
| Spegnimento rapido                                                                           |
| Caso 1: il codice è associato a tutti i settori + "Somma settori"                            |
| (Codice Utente) (0) "Spegne tutti i settori attivi"                                          |
| Codice Utente) (n) "Spegne solo il settore n"                                                |
| Caso 2: il codice è associato al settore n=1,2,3,4                                           |
| ↔ (Codice Utente) "Spegne solo il settore n"                                                 |
| Accensione normale                                                                           |
| Caso 1: il codice è associato a tutti i settori + "Somma settori"                            |
| (Codice Utente) (0) <b>(ON)</b> "Accende in ON tutti i settori"                              |
| Codice Utente) (n) <b>(ON)</b> "Accende in ON solo il settore n"                             |
| ✤ Lo stesso vale per le accensioni HO e AR.                                                  |
| <b>Caso 2:</b> il codice è associato al settore n=1,2,3,4                                    |
| Codice Utente) (UN) "Accende in ON II settore n"                                             |
|                                                                                              |
| <u>VFF.1empi</u><br>(A) dopo il (Codico Litopto), appullo tutti i tompi di ingrosso od       |
| v (4) dopo il (Codice Otente), all'indio tutti i tempi di ingresso ed                        |
| Spagnimento pormalo                                                                          |
| Caso 1: il codice à associato a tutti i settori + "Somma settori"                            |
| (Codice Utente) (0) (5) "Speane tutti i settori"                                             |
| (Codice Utente) (n) (5) "Speane solo il settore n"                                           |
| <b>Caso 2:</b> il codice è associato al settore n=1.2.3.4                                    |
| (Codice Utente) (5) "Spegne solo il settore n"                                               |
| Memoria Allarme                                                                              |
| Caso 1: codice è associato a tutti i settori + "Somma settori"                               |
| (Codice Utente) (n) (MEM) visualizza l'ultimo evento accaduto                                |
| se n=0 viene visualizzata l'intera memoria eventi                                            |
| se n=1 viene visualizzata la memoria del settore 1                                           |
| (HO) visualizza l'evento precedente                                                          |
| (ON) visualizza l'evento successivo                                                          |
| CLR) visualizza le telefonate a buon fine                                                    |
| CLR) VISUAIIZZA la stringa della zona allarmata                                              |
| Caso 2: coulce associato al settore n=1,2,3,4                                                |
| (HO) visualizza l'evento precedente                                                          |
| (IN) visualizza l'evento successivo                                                          |
| (CLR) visualizza le telefonate a buon fine                                                   |
| CLR) visualizza la stringa della zona allarmata                                              |
| Esclusione e Reinserimento Zone                                                              |
| Caso 1: il codice è associato a tutti i settori + "Somma settori"                            |
| (Codice Utente) (04) (0) (numero zona) (ENT)                                                 |
| Caso 2: il codice è associato al settore n=1,2,3,4                                           |
|                                                                                              |
| マシ (Codice Utente) <b>(0)</b> (numero zona) (ENT)                                            |

# Variazione Codici Personali (Codice Utente) (0..4) (1) (ENT)

# (CLR) (Nuovo Codice Utente) (ENT)

# <u> Variazioni Numeri Telefonici</u>

- Codice Utente) (0..4 "se richiesto") (1) (HO) (ENT)
- CLR) (1)..(8) (ENT) "per selezionare il numero"
- CLR) (Nuovo Numero) (ENT) "per confermare il numero"

Reset Linee Fuoco (Codice Utente) (0..4 "se richiesto") (2) (ESC)

Esclusione e Reinserimento Cicalino Codice Utente) (0..4 "se richiesto") (HO)+(HO) (ENT) (esclude / reinclude il cicalino)

Attivazione e Disattivazione O.C. Codice Utente) (0.4 "se richiesto") (6) (1)..(24) (ENT) Test Allarme Codice Utente) (0..4 "se richiesto") (7) (ENT) (ENT)

Attiva Straordinario → (Codice Utente) (0..4 "se richiesto") (8) (ENT)

Codice di Emergenza ↔ (Codice Utente) + 1 unità senza riporto Esempio: Se il codice utente è 123456 digitando 123457 può

essere attivata una comunicazione telefonica silenziosa.

Dispaccio Panico Mantenendo premuto il tasto (1) seguito dal tasto (CLR) può essere attivata una comunicazione telefonica silenziosa.

Dispaccio Fuoco Mantenendo premuto il tasto (2) seguito dal tasto (CLR).

Dispaccio Medico → Mantenendo premuto il tasto (3) seguito dal tasto (CLR).

# LED GIALLO

- acceso: la tensione di rete è presente
- spento: la tensione di rete è assente

# LED ROSSO

- acceso: la centrale è accesa in una delle modalità
- spento: la centrale è spenta
- lampeggiante: la centrale è spenta, indicando un avvenuto allarme nella precedente accensione
- lampeggiante veloce: almeno un settore acceso

# LED VERDE

- acceso: le zone sono chiuse e la centrale può essere attivata
- spento: almeno una zona risulta aperta
- Iampeggiante: almeno una zona è stata esclusa

# Visualizzazione su display

Tutte le segnalazioni di allarme e di stato delle zone appaiono direttamente sul display; la retroilluminazione si attiva quando viene premuto un tasto qualsiasi. Es. il tasto (CLR)

### Prova circuito zone

Le zone aperte o escluse vengono visualizzate direttamente su display, digitando il (Codice Utente)

# Visualizzazione degli allarmi

Le zone che hanno provocato l'allarme della centrale vengono visualizzate in sequenza, nella seconda riga del display, mentre la data e l'ora corrente viene proposta sopra

# Chiamate Telefoniche di Allarme

Dopo aver ricevuto la telefonata ed ascoltato per intero il messaggio di allarme seguito da un suono bitonale, risulta possibile premere:

- ♣ il tasto (7) entra nella funzione RTC ed operare come riportato nel tagliandino colorato, le normali operazioni di gestione a distanza dell'impianto
- Se si è nelle vicinanze della tastiera è sufficiente digitare il proprio (Codice Utente) abilitato, per interrompere il ciclo di chiamate di tutte i settori che le hanno generate

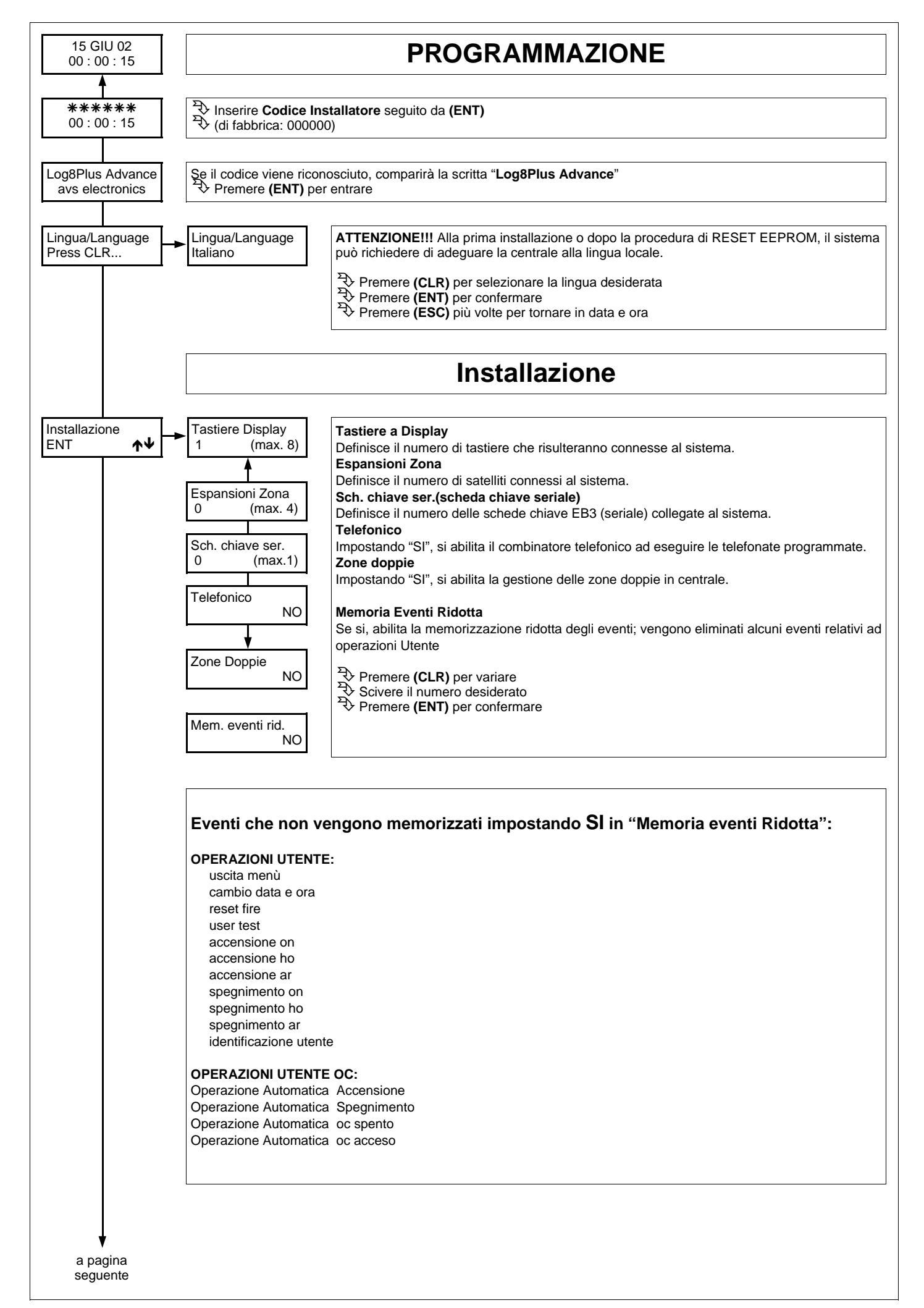

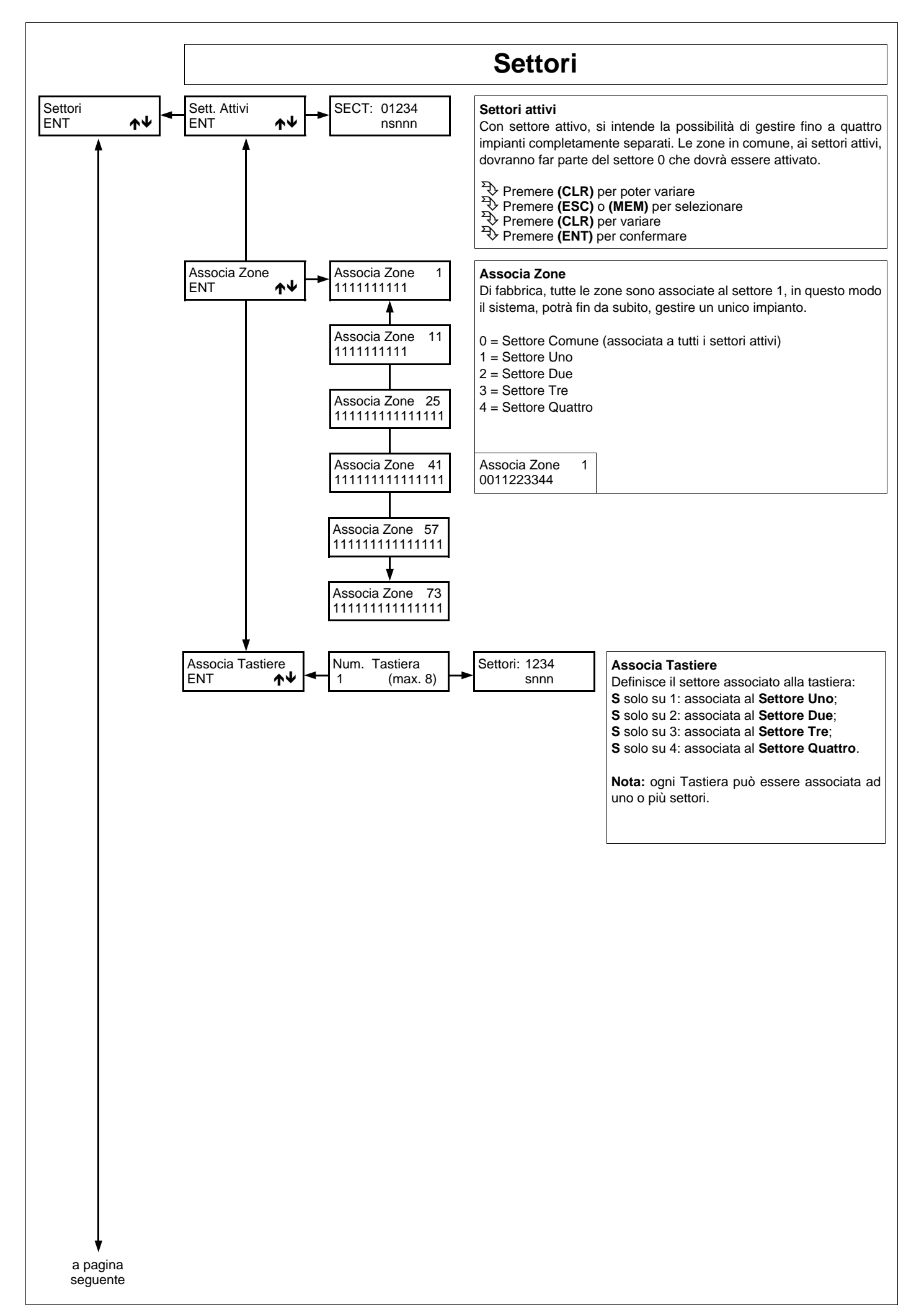

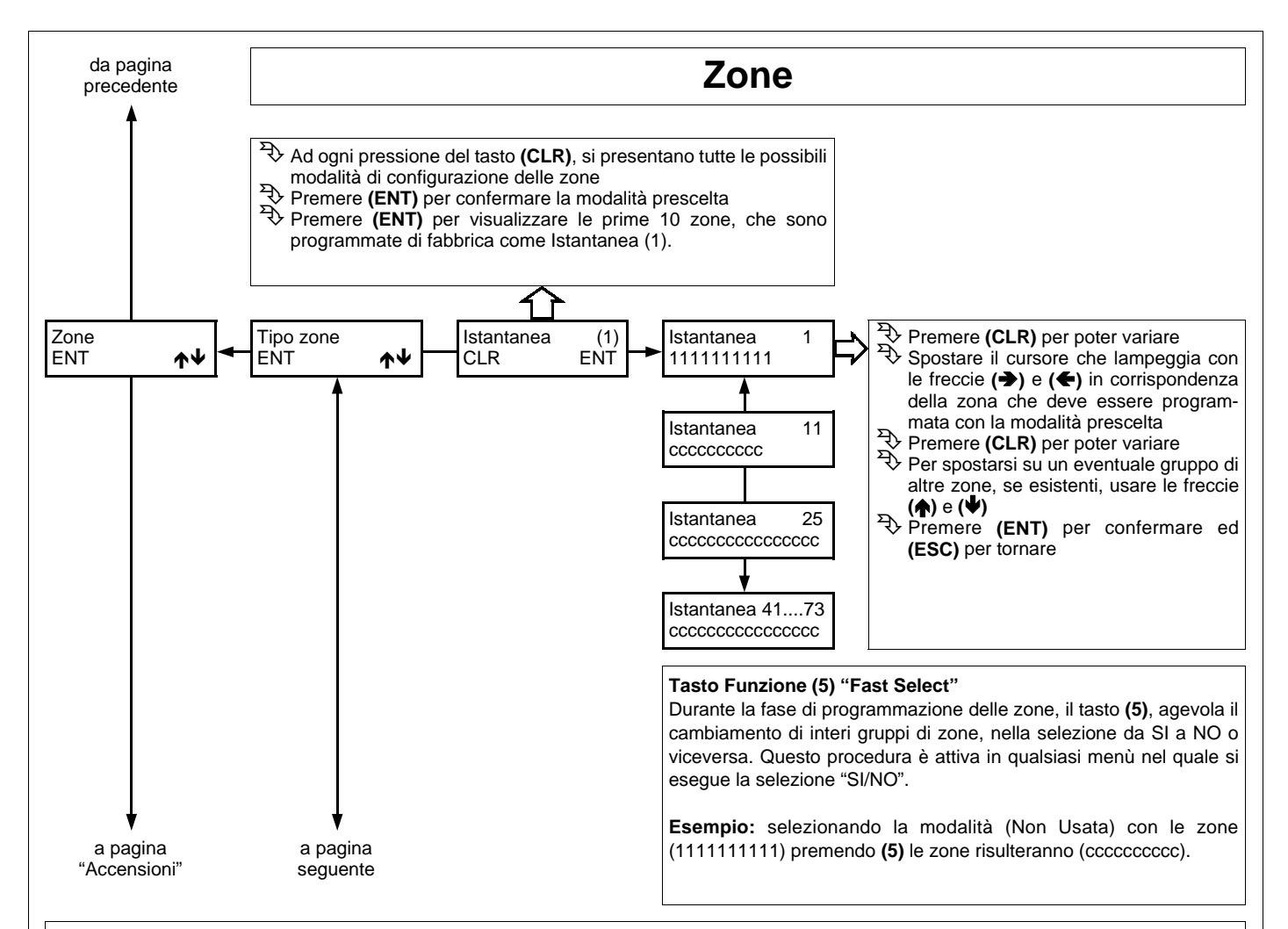

# LISTA FUNZIONI

- [c] Non usata: si esclude la zona dall'analisi della centrale; qualora ci fossero ingressi non utilizzati. Tuttavia questi ingressi devono essere bilanciati con una resistenza (4K7).
- [1] Istantanea: zona che provoca un allarme immediato quando si sbilancia a centrale accesa.
- [2] Istantanea Interna: zona istantanea che viene automaticamente esclusa durante il tempo di ingresso e di uscita di una zona temporizzata; nel caso ci fossero più zone temporizzate, si deve far riferimento a quella con il tempo più lungo. A centrale accesa, quando non sono in corso né il tempo di uscita né quello di rientro, lo sbilanciamento di questo ingresso provoca un allarme immediato. Questa particolare zona può essere utilizzata per proteggere il percorso che va dalla zona di ingresso alla tastiera, affinché entrando da un ingresso temporizzato, le zone programmate come istantanee interne risultino temporaneamente escluse, mentre entrando da un qualsiasi ingresso diverso da quello temporizzato queste zone risultino istantanee.
- [3] Temporizzata 1: all'accensione della centrale si rende attivo il tempo di uscita 1, segnalato dal suono intermittente del cicalino della tastiera. Terminato questo tempo, se l'ingresso viene sbilanciato, si rende disponibile il tempo di rientro 1, segnalato da un suono intermittente a frequenza elevata; scaduto quest'ultimo tempo si attiva un allarme, se la centrale non è stata, nel frattempo, spenta.
- [4] Temporizzata 2: all'accensione della centrale si rende attivo il tempo di uscita 2, segnalato dal suono intermittente del cicalino della tastiera. Terminato questo tempo, se l'ingresso viene sbilanciato, si rende disponibile il tempo di rientro 2, segnalato da un suono intermittente a frequenza elevata; scaduto quest'ultimo tempo si attiva un allarme, se la centrale non è stata, nel frattempo, spenta.
- [5] Istantanea con Blocco: zona istantanea che viene automaticamente esclusa se risulta sbilanciata al momento dell'accensione della centrale; rimane esclusa fino allo spegnimento della centrale stessa. Questa particolare zona può essere utilizzata per automatizzare l'esclusione della zona da proteggere al momento dell'accensione. Se per esempio volessimo escludere in modo automatico dei balconi o porte che al momento dell'accensione possono risultare aperti.
- [6] Temporizzata 1 con blocco: zona che viene automaticamente esclusa se, al termine del tempo di uscita 1 della zona temporizzata 1, risulta sbilanciata; viene inserita automaticamente al suo ribilanciamento. Ad un suo successivo sbilanciamento, la zona sarà temporizzata con tempo di ingresso secondario 1.
- [7] Temporizzata 2 con blocco: zona che viene automaticamente esclusa se, al termine del tempo di uscita 2 della zona temporizzata 2, risulta sbilanciata; viene inserita automaticamente al suo ribilanciamento. Ad un suo successivo sbilanciamento, la zona sarà temporizzata con tempo di ingresso secondario 2. Queste particolari zone possono essere utili per la protezione di automatismi quali portoni, basculanti o cancelli soggetti ad una propria temporizzazione in chiusura. Questo blocco permette di escludere momentaneamente la zona che si trova ancora aperta nel momento in cui termina la temporizzazione in uscita, per poi reincluderla quando la zona si richiude.
- [a] Linea 24 ore: zona indipendente dall'accensione della centrale, attiva sia a centrale spenta che a centrale accesa; può essere esclusa dalla funzione di "OFF ZONE".
- [b] Tamper: zona indipendente dall'accensione della centrale, attiva sia a centrale spenta che a centrale accesa; é usata per collegare le antimanomissioni e non può essere esclusa dalla funzione di "OFF ZONE".
- [O] Chiave ON: zona per accensione remota in modalità ON; quindi, lo sbilanciamento della zona così programmata provocherà l'accensione in modalità ON della centrale, attivando le relative zone associate.
- [H] Chiave HOME: zona per accensione remota in modalità HOME; quindi, lo sbilanciamento della zona così programmata provocherà l'accensione in modalità HOME della centrale, attivando le relative zone associate.
- [A] Chiave AREA: zona per accensione remota in modalità AREA; quindi, lo sbilanciamento della zona così programmata provocherà l'accensione in modalità AREA della centrale, attivando le relative zone associate.

**N.B.** Se abilitata l'opzione "Zone doppie", la zona gemella a quella utilizzata per comandare un' accensione in qualsiasi modalità, <u>deve</u> essere configurata come "**Non usata**". In caso contrario, per avvertire dell' errata programmazione, in tastiera compare la scritta "**Errore Prog. # 1**".

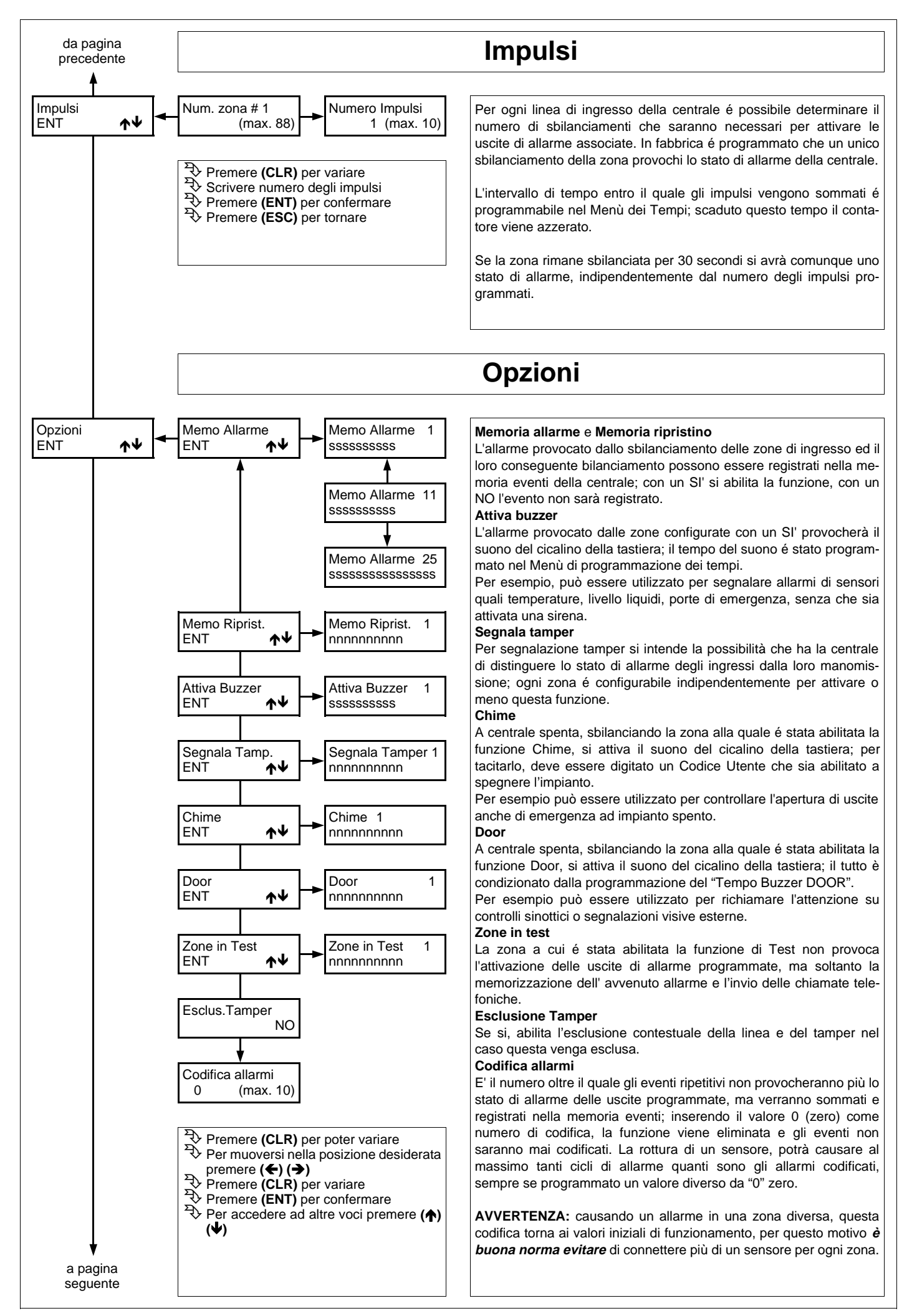

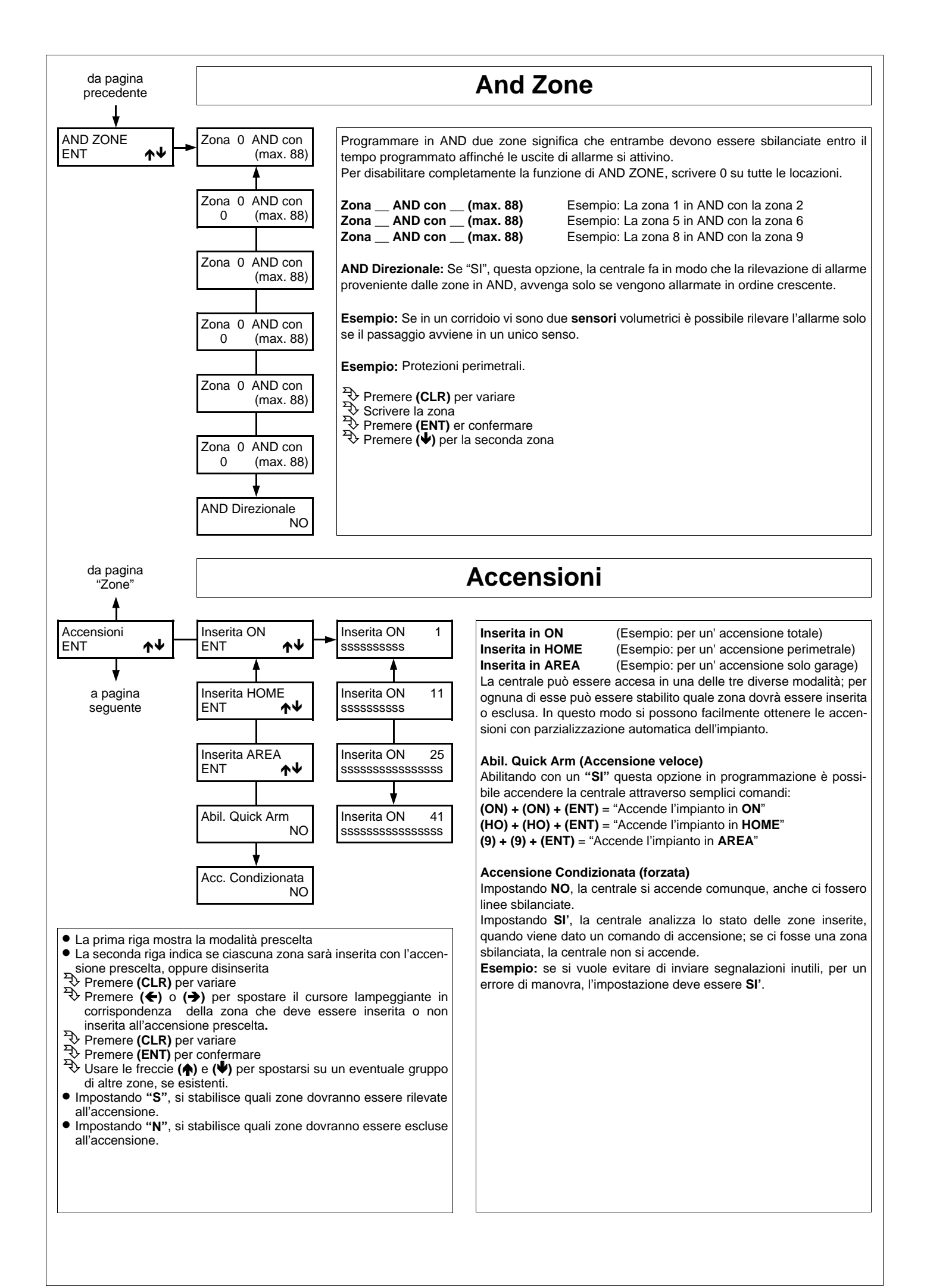

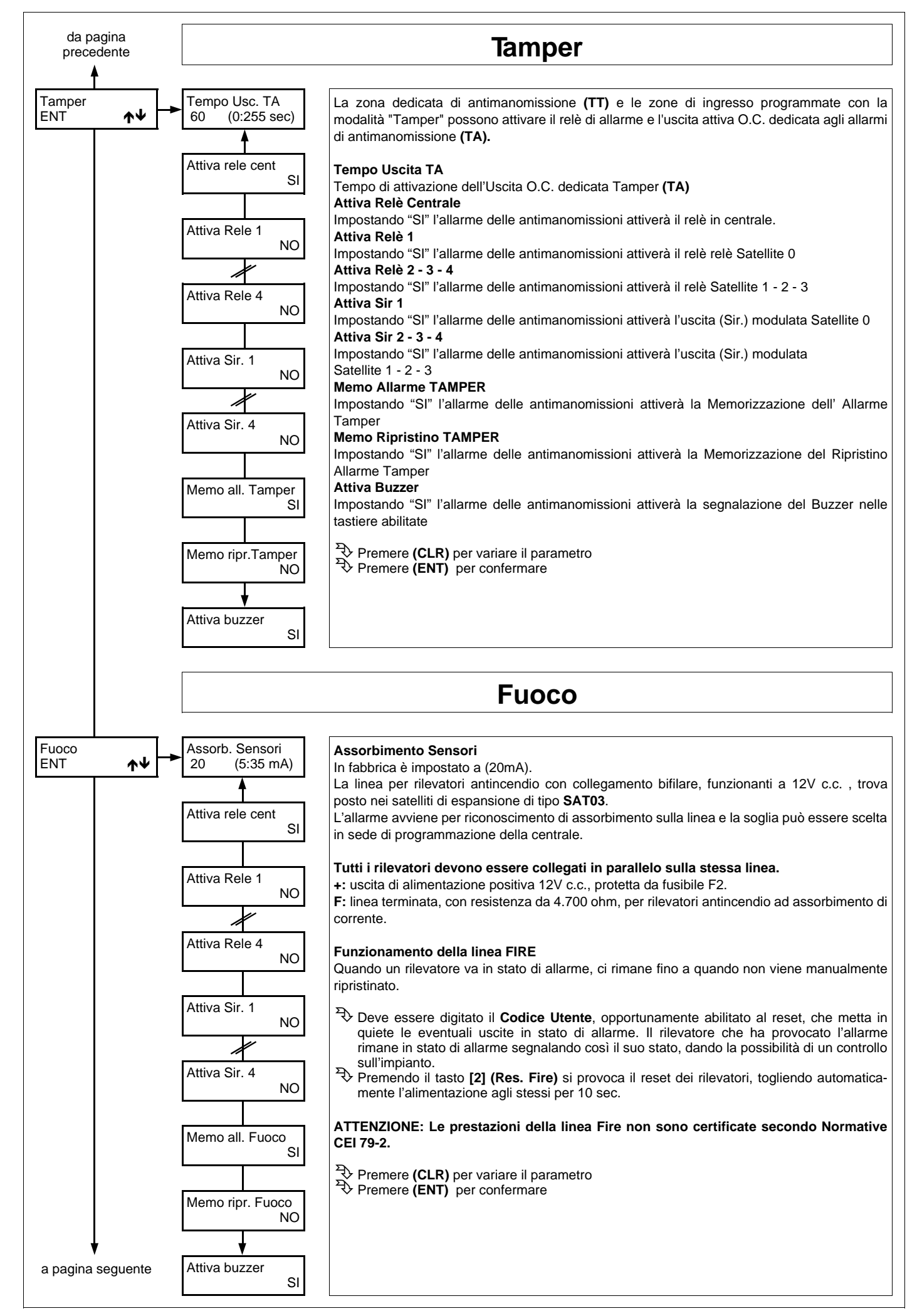

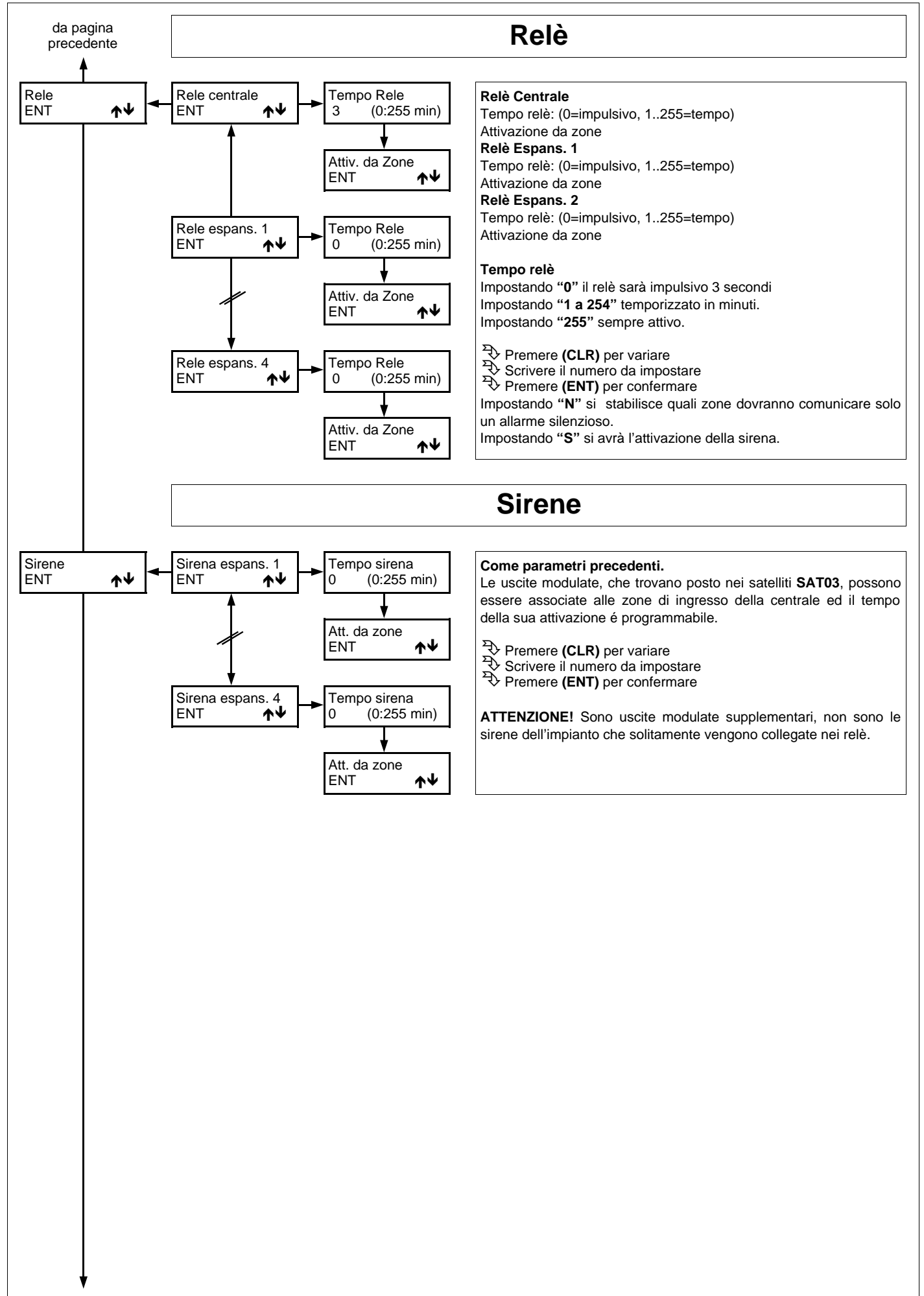

a pagina seguente

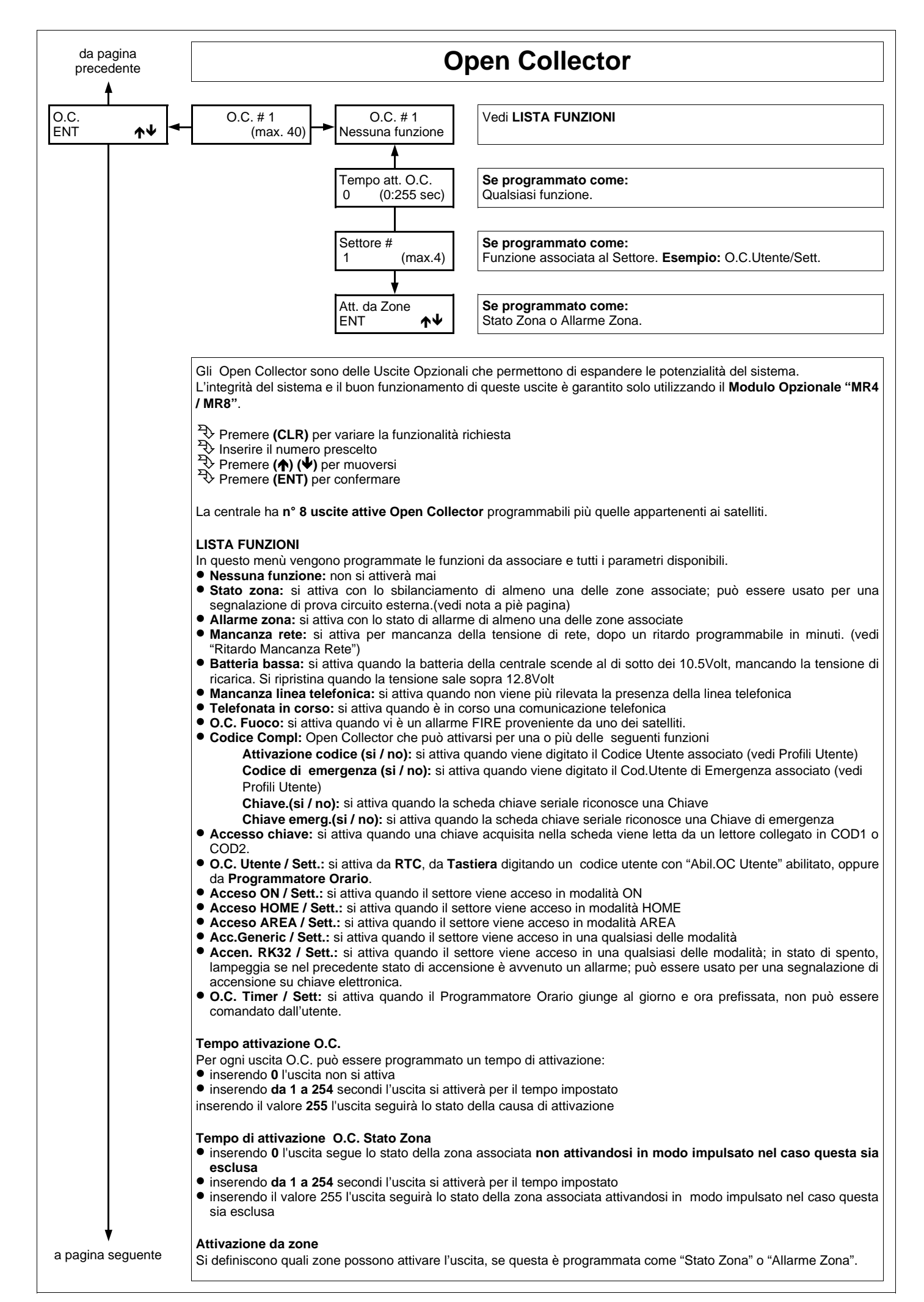

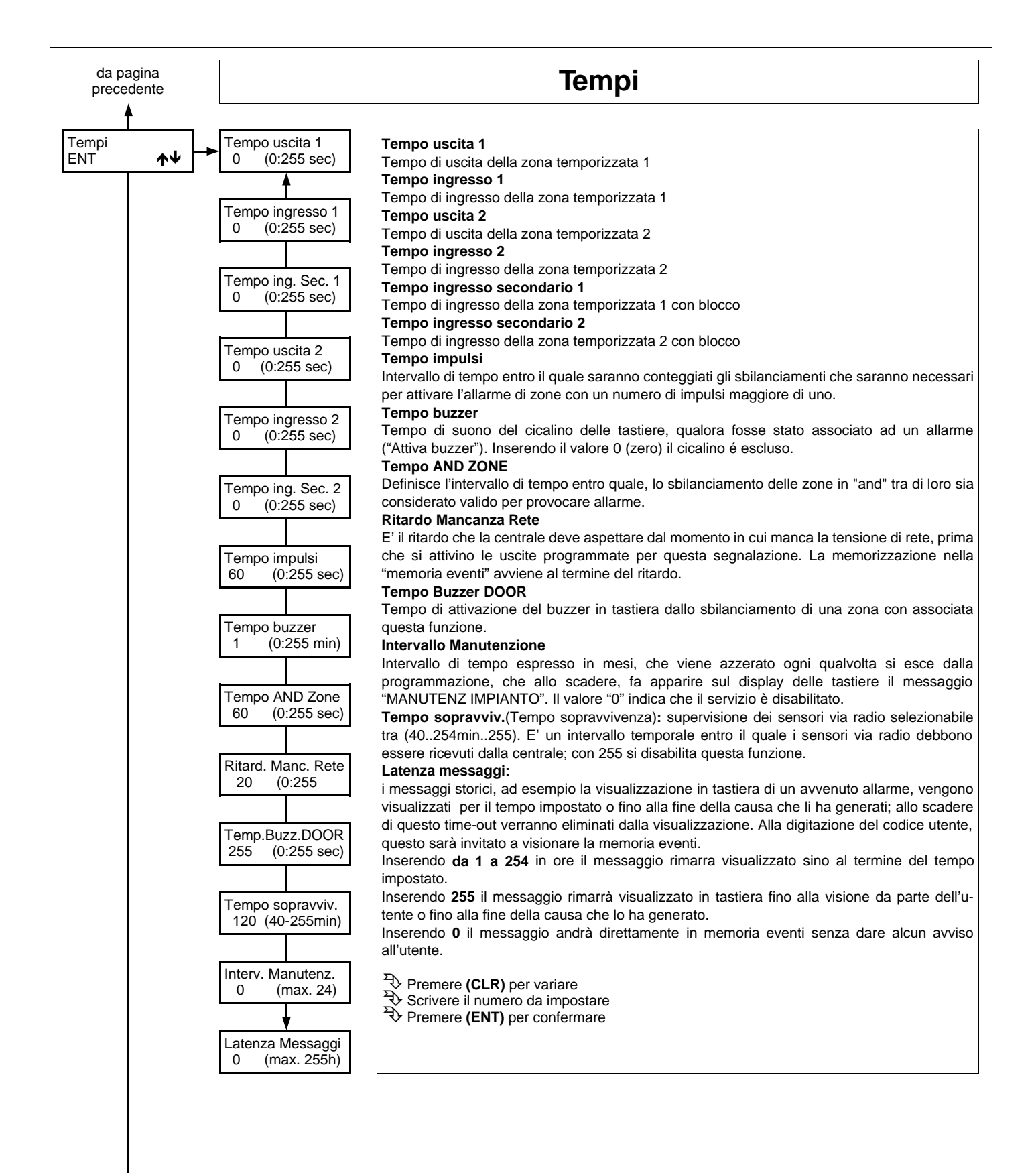

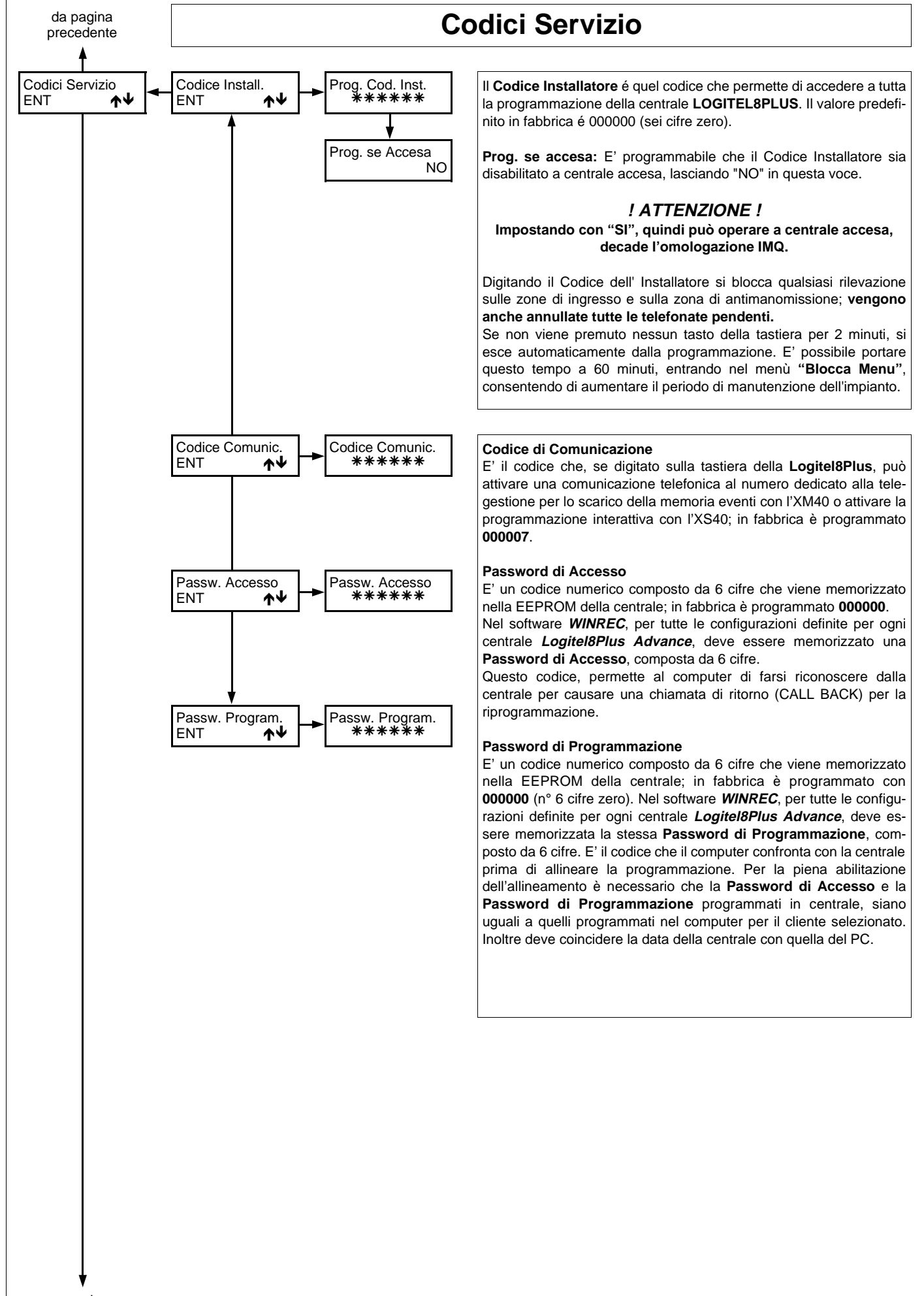

a pagina seguente

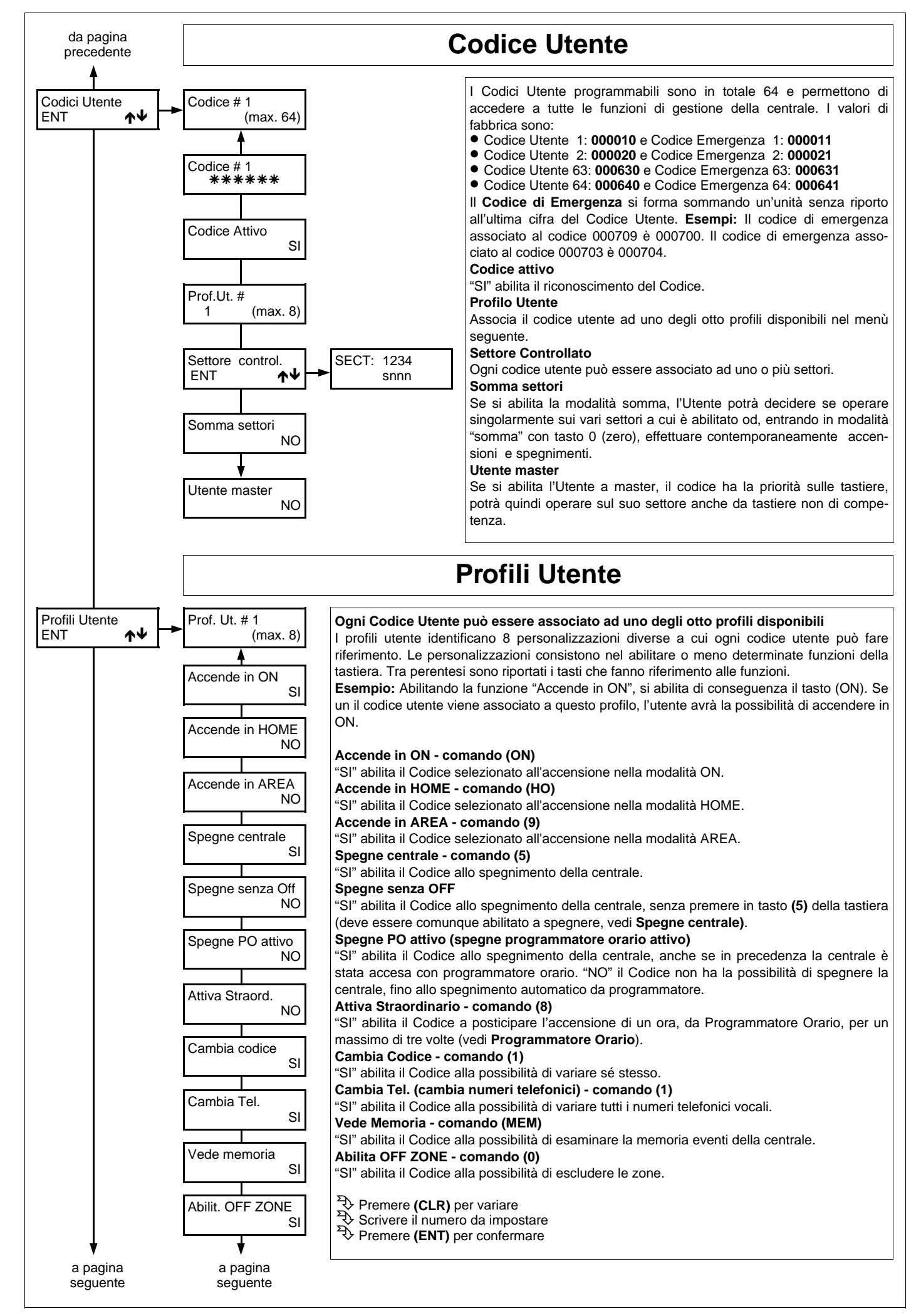

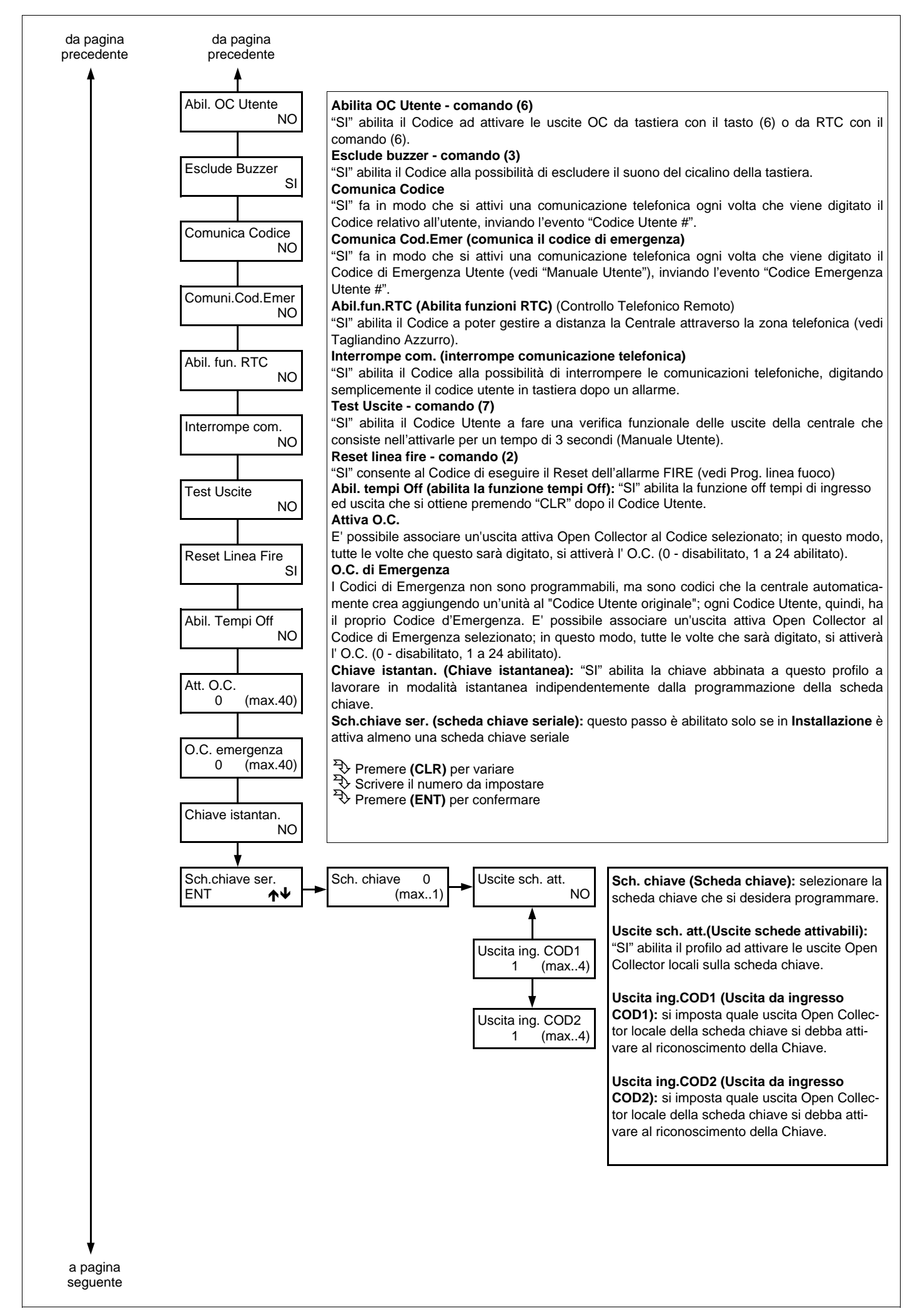

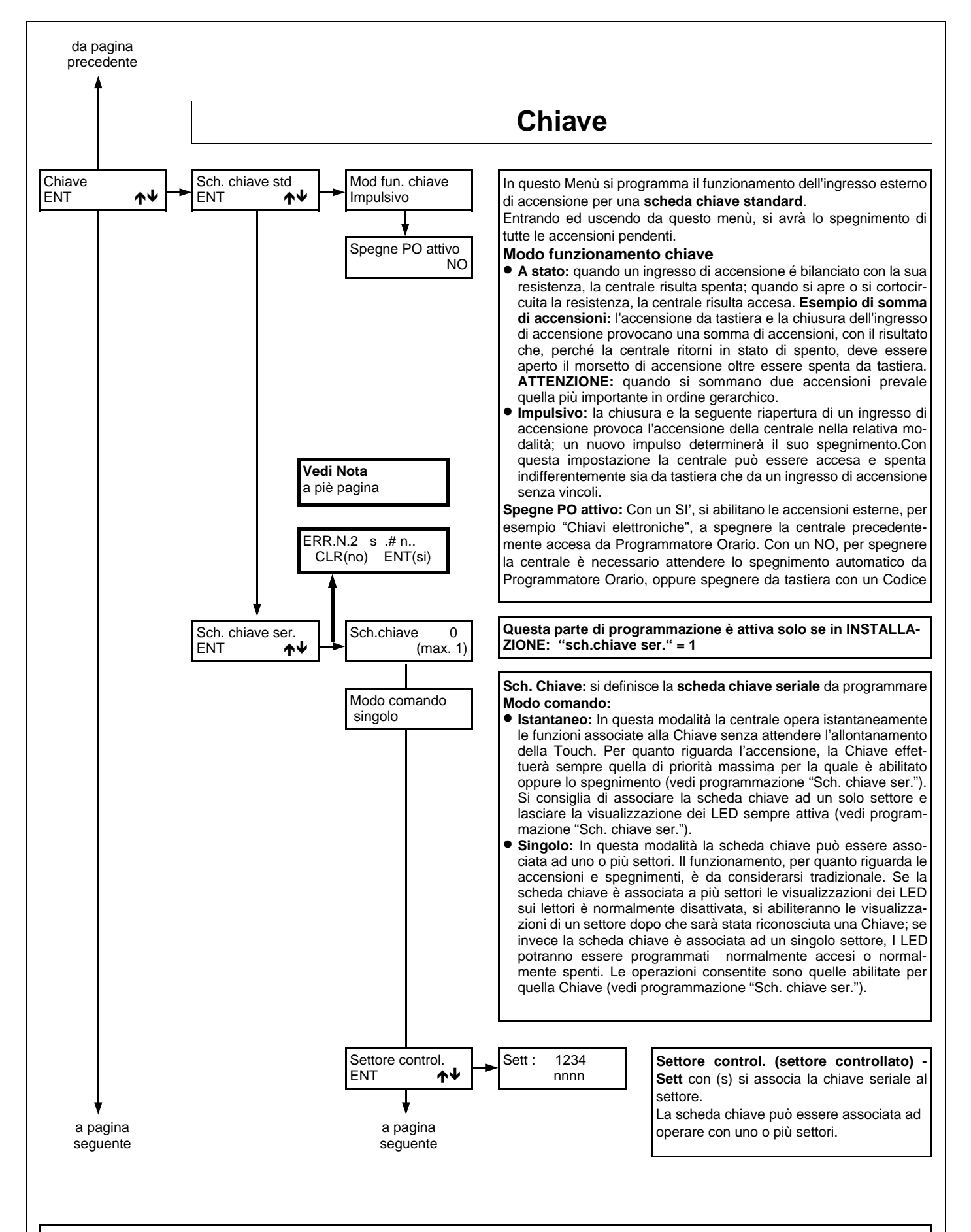

**NOTA:** se in una scheda chiave seriale sono menorizzate delle chiavi Touch e questa viene montata in una nuova installazione, la tastiera visualizza un messaggio di avvertimento:

"ERR.N.2 chiave" (errore N.2 scheda chiave). Per rendere operativa la scheda è necessario effettuare la registrazione della stessa all'interno del menù "Sch.chiave ser":

Oppure, per ripristinare le condizioni originali della scheda, effettuare la procedura di cancellazione di tutte le chiavi.

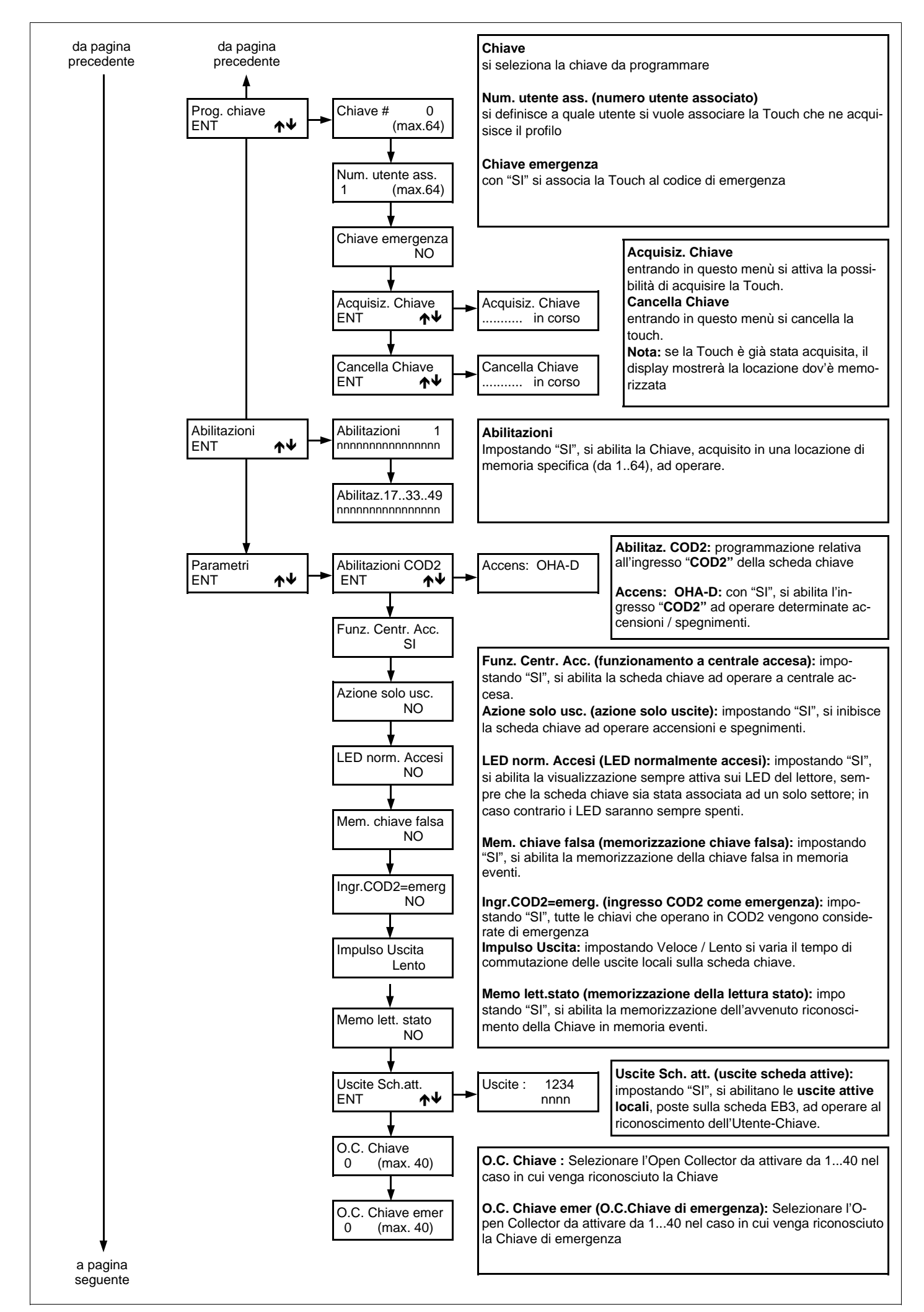

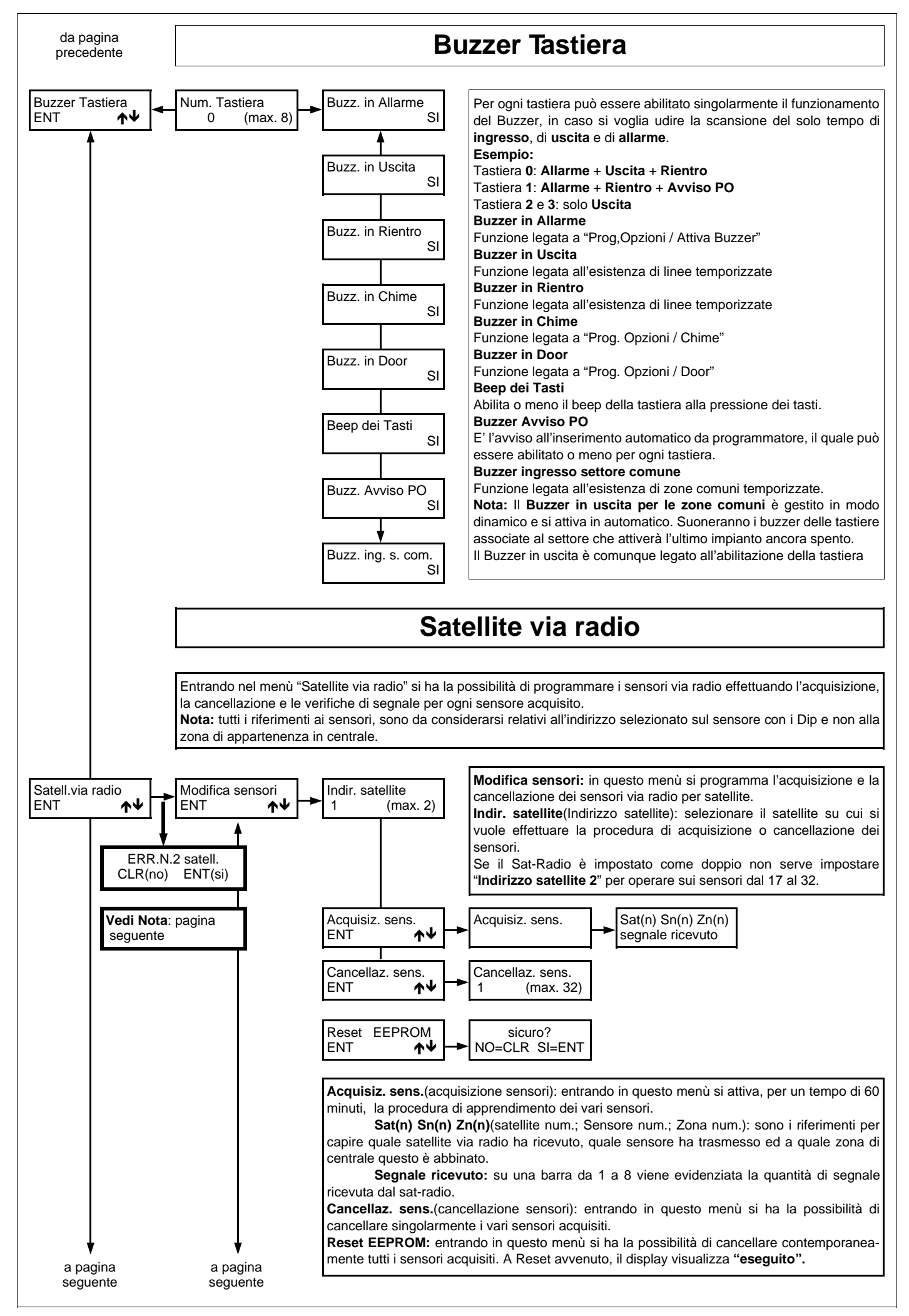

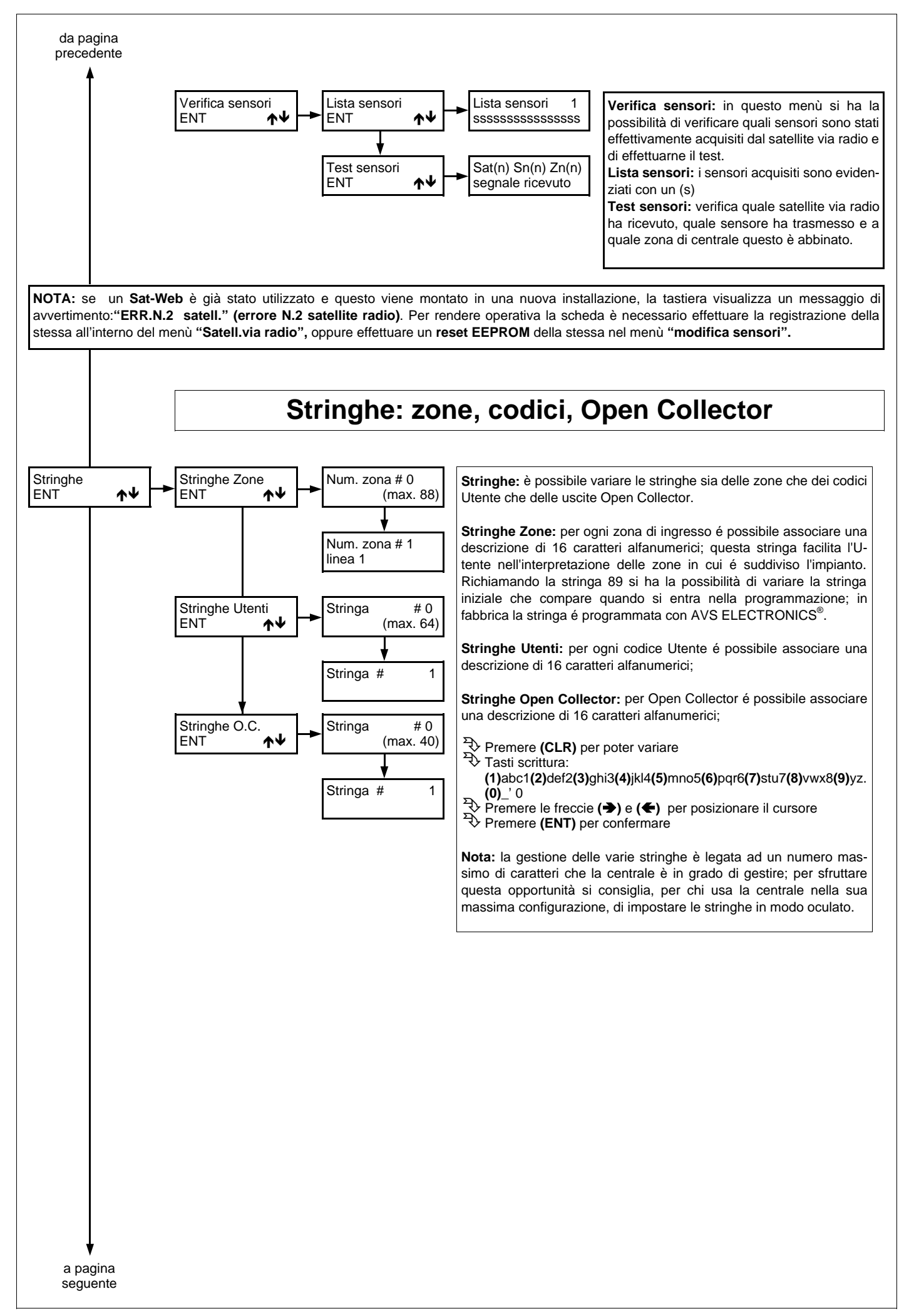

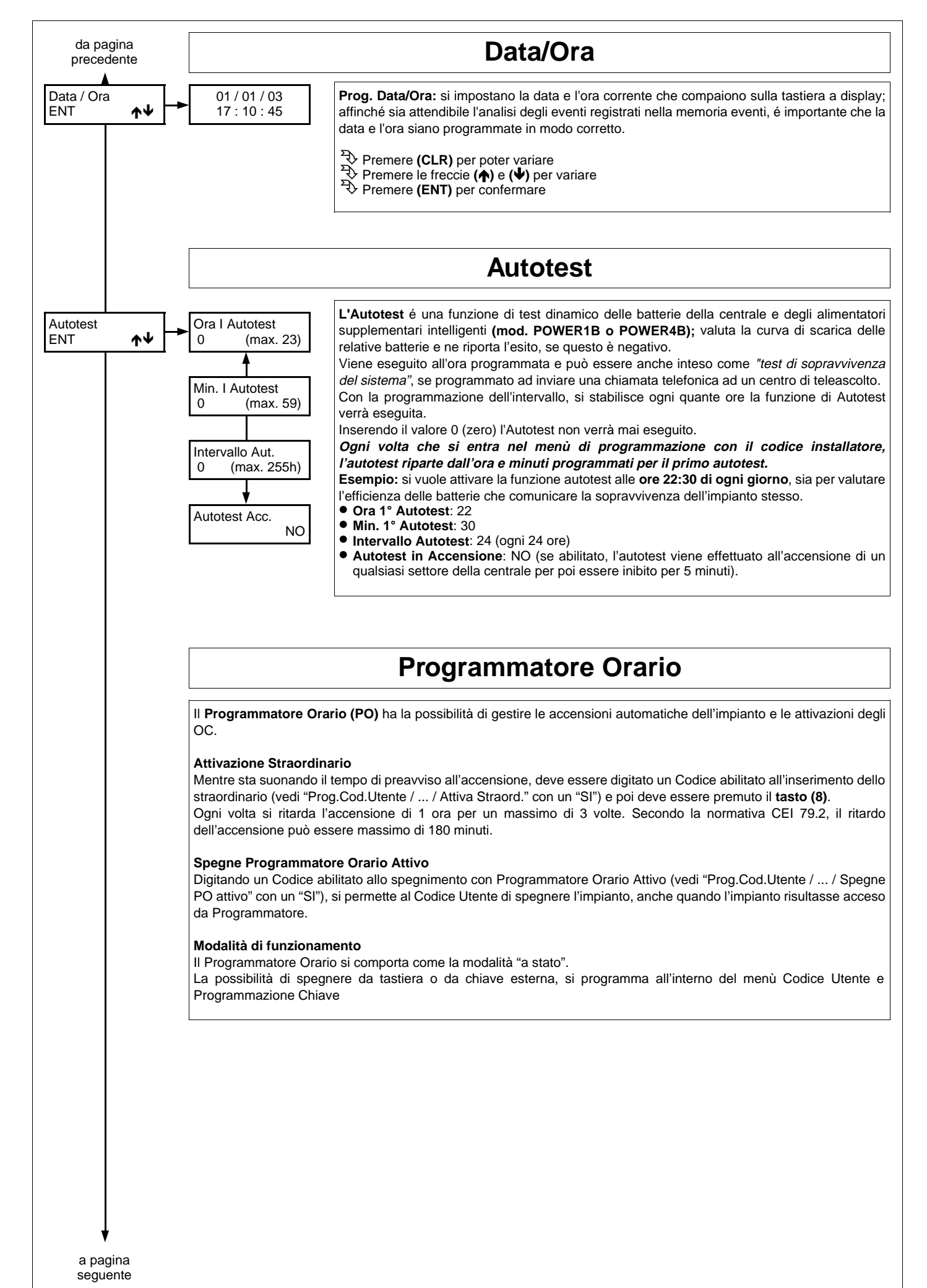

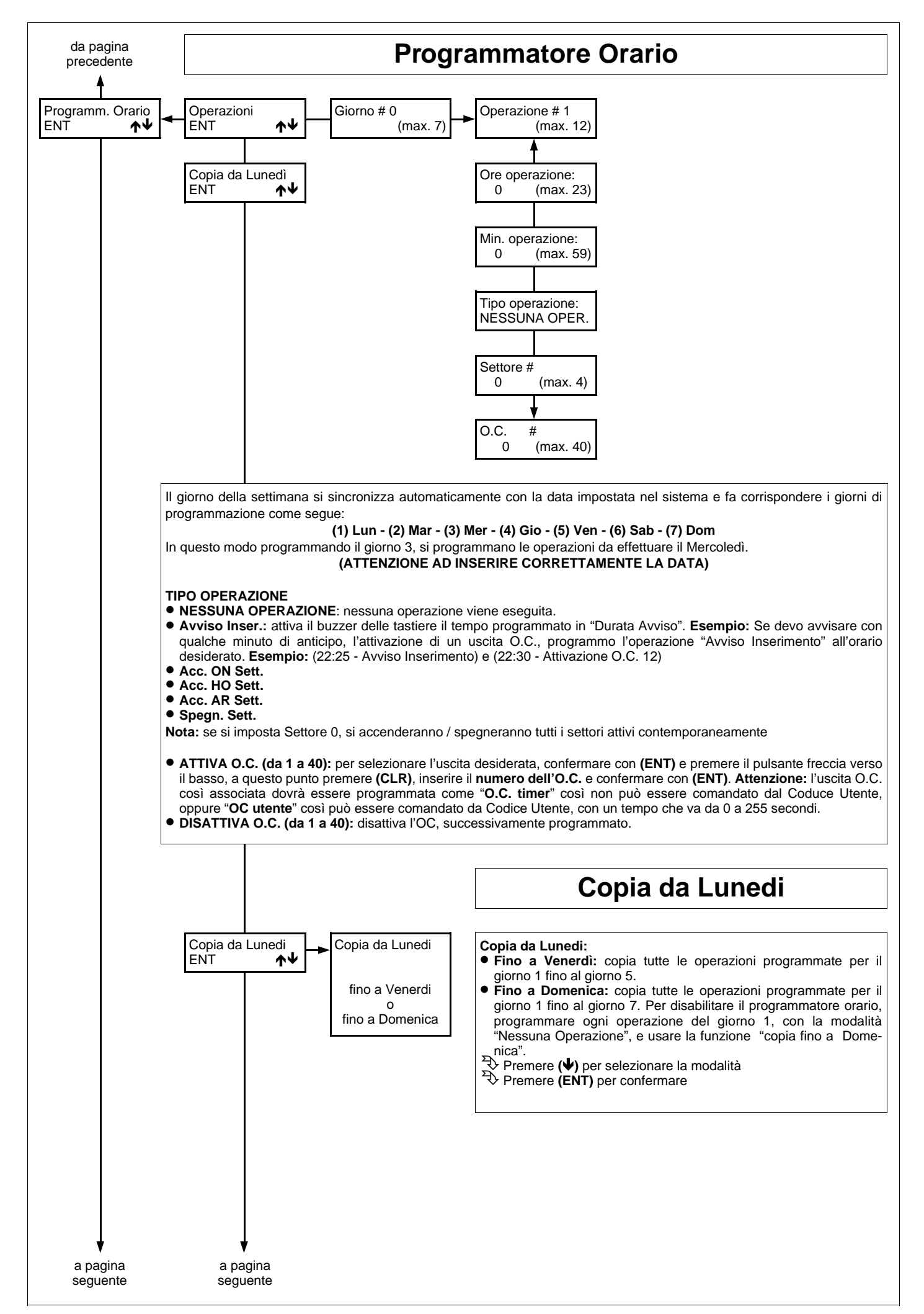

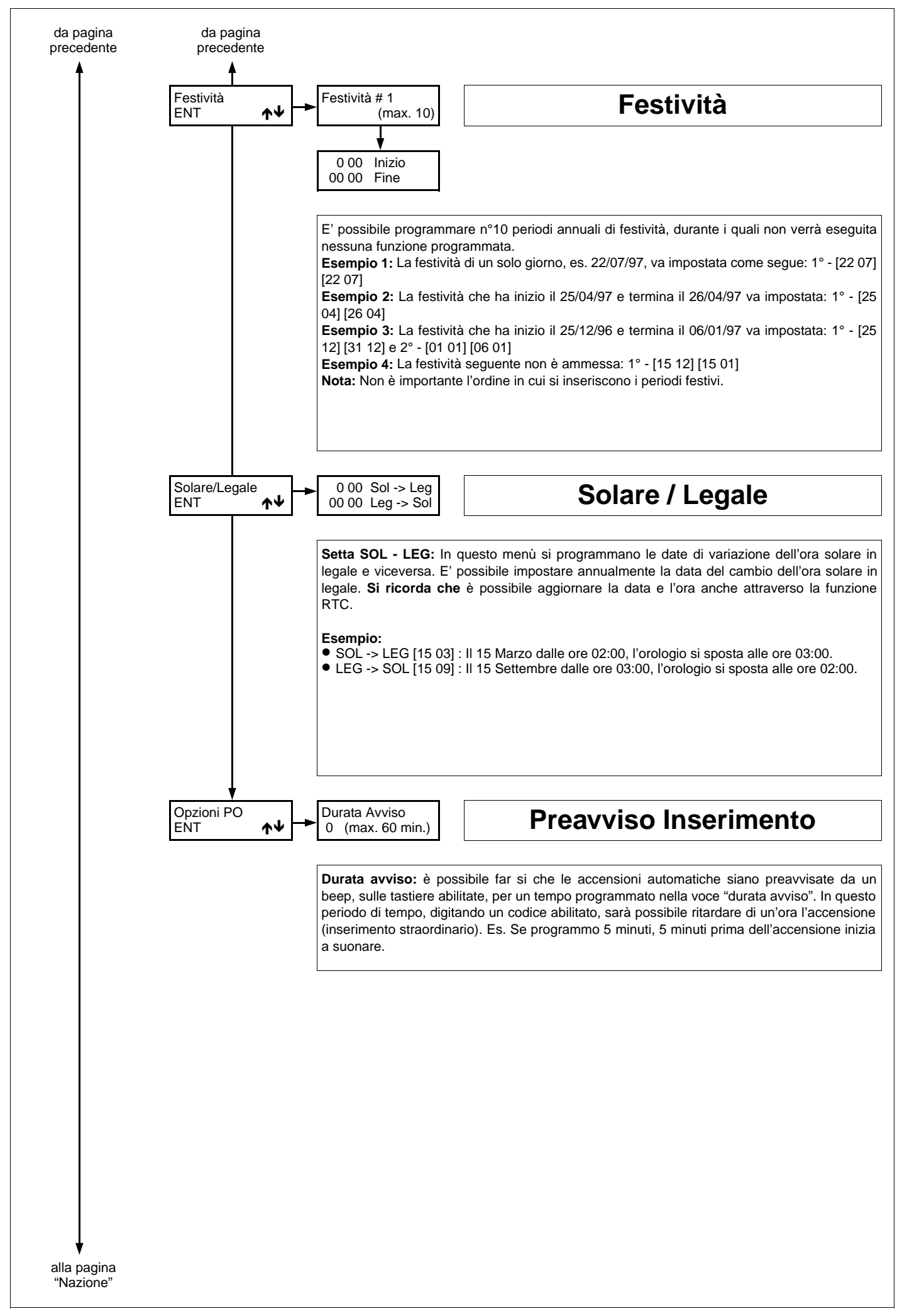

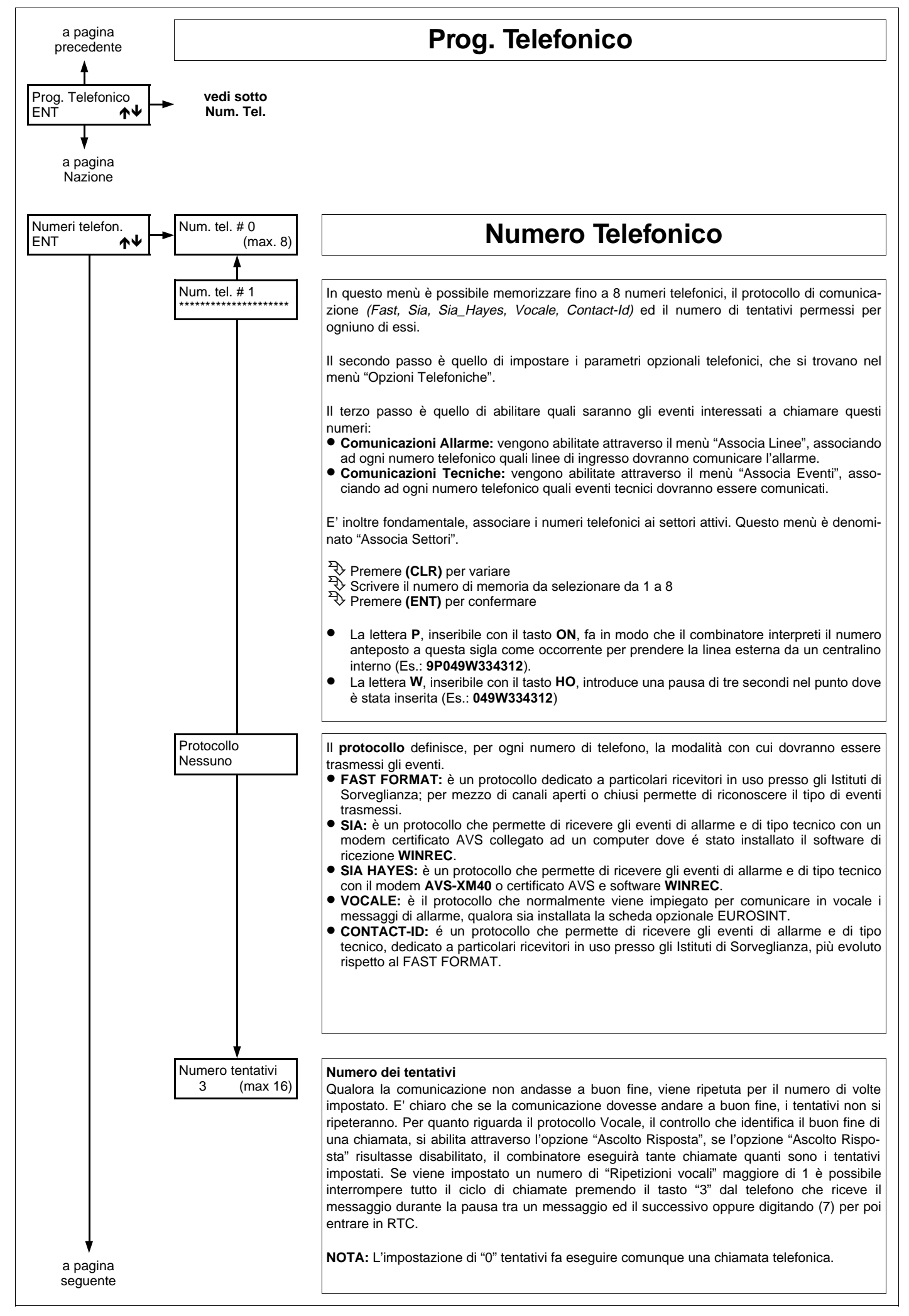

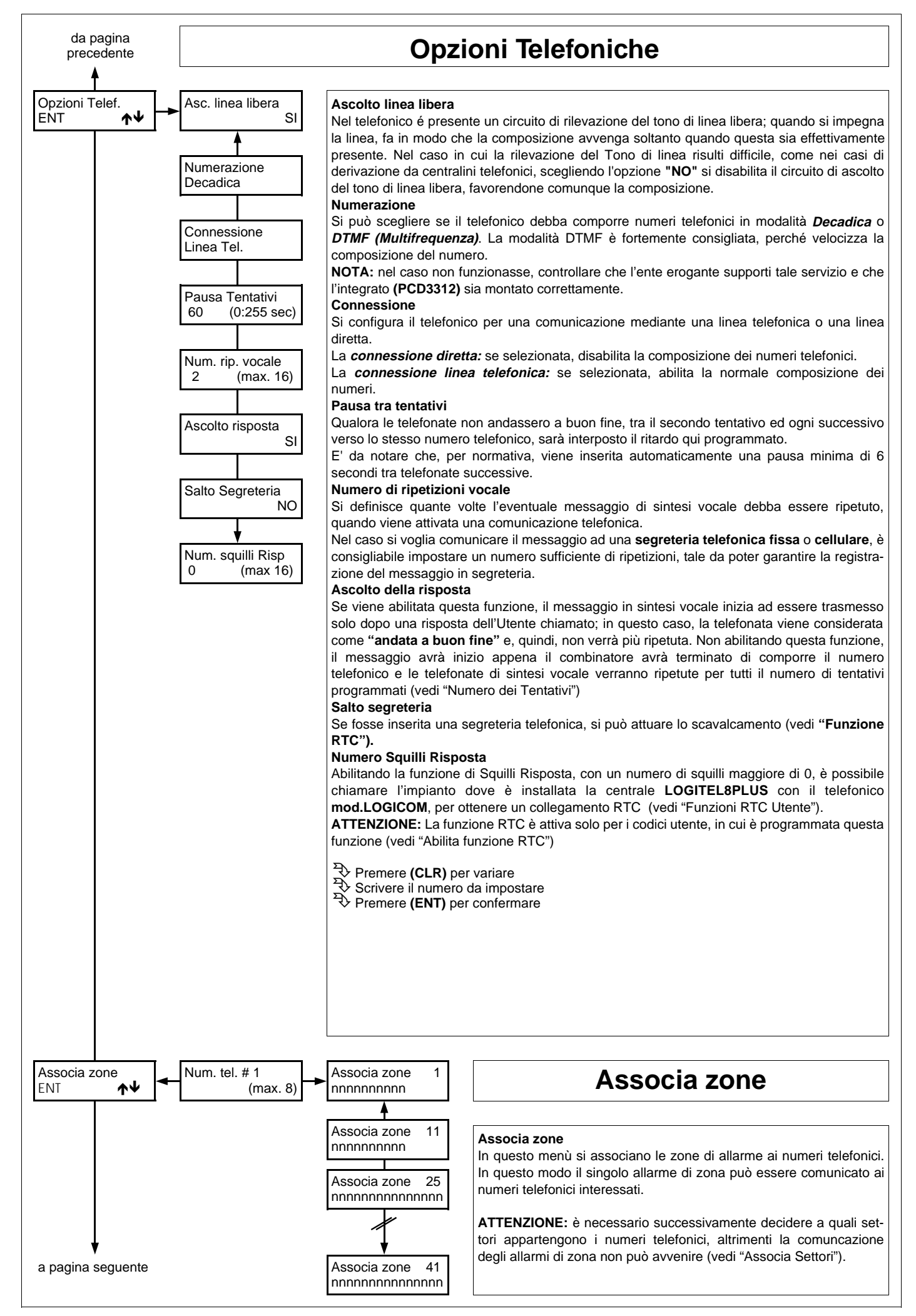

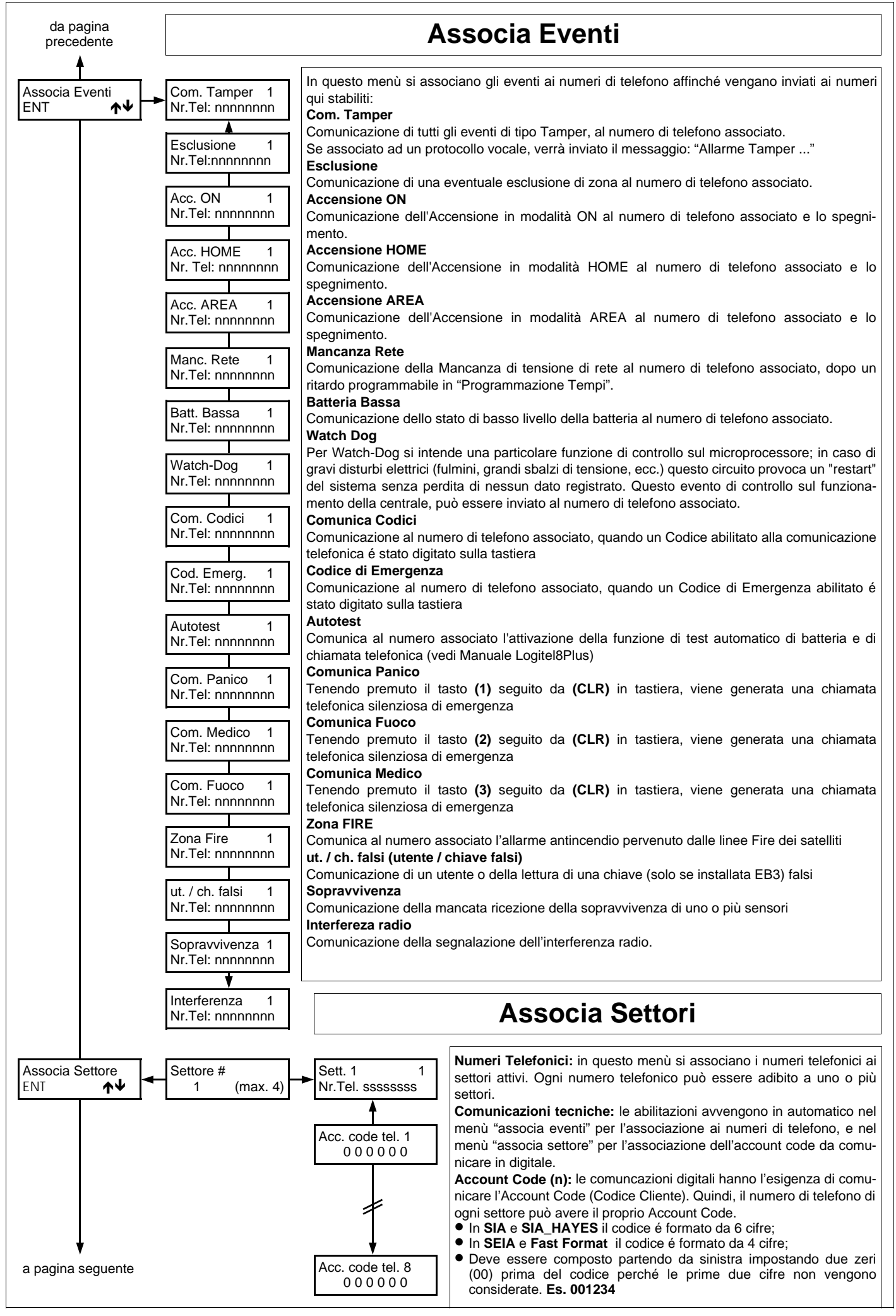

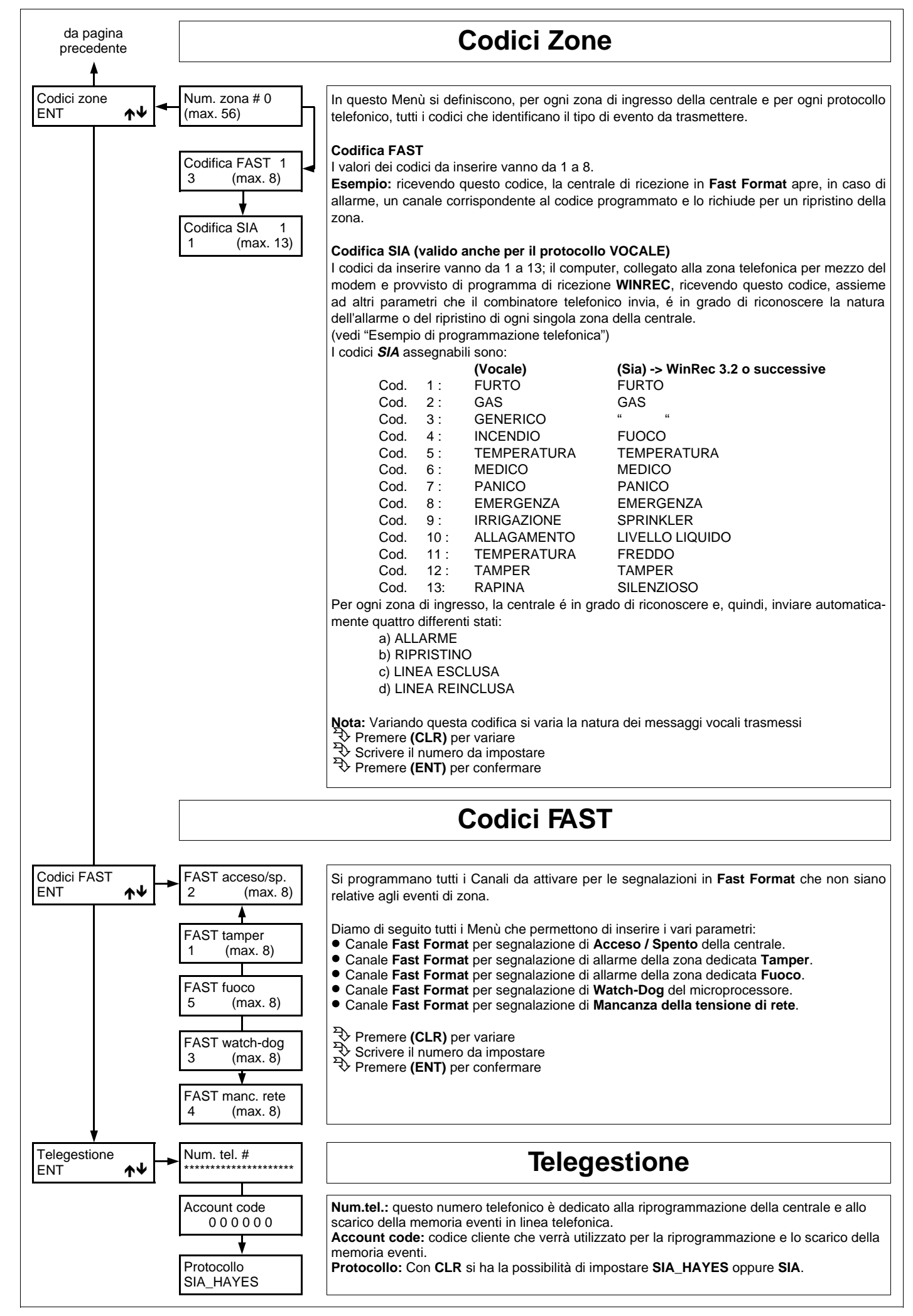

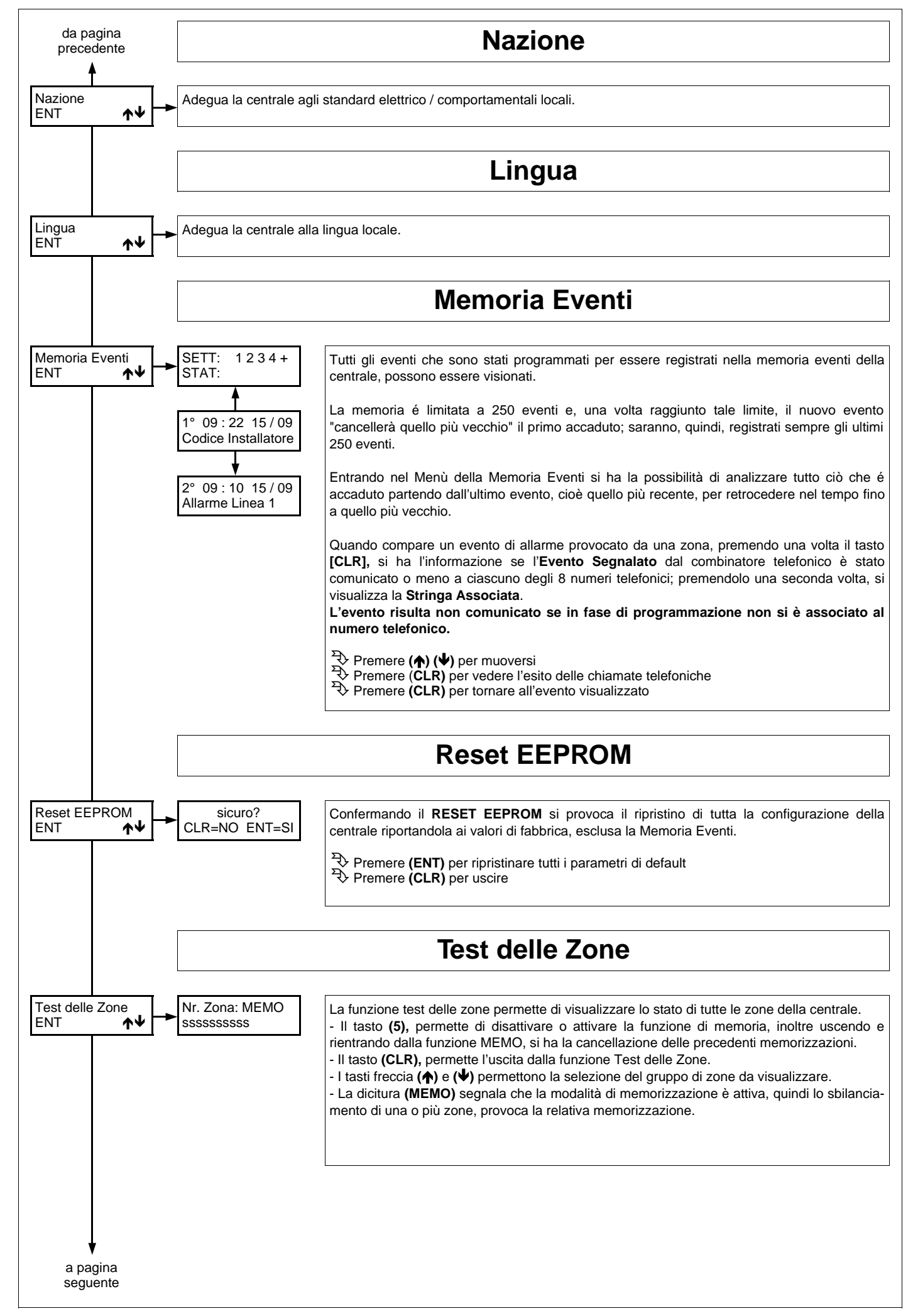

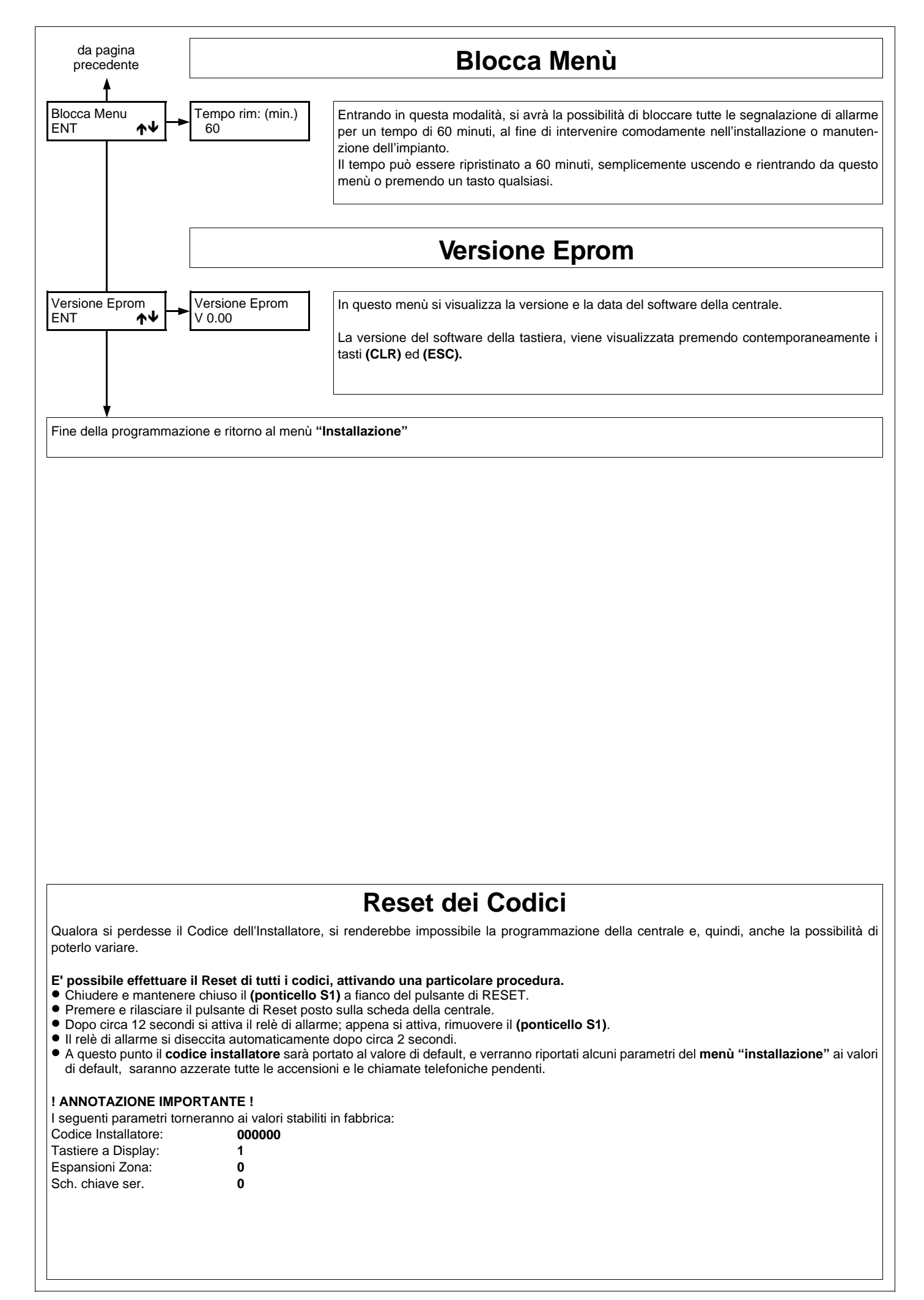

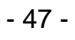